## Steps to Complete Entrance Counseling (Completed by the Student)

- 1. Visit studentaid.gov and clock "Log In" in the upper right corner.
- 2. Sign in using your FSA ID and Password (for Entrance Counseling the student should be logging into the website).
- 3. Click "Complete Aid Process" from the top bar menu.

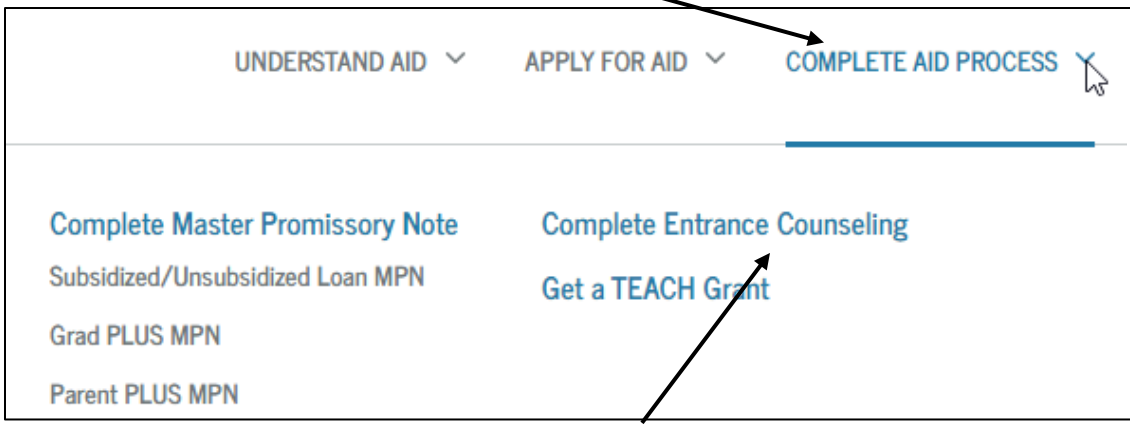

- 4. In the drop-down, choose "Complete Entrance Counseling".
- 5. Select "Start" for Complete Entrance Counseling.

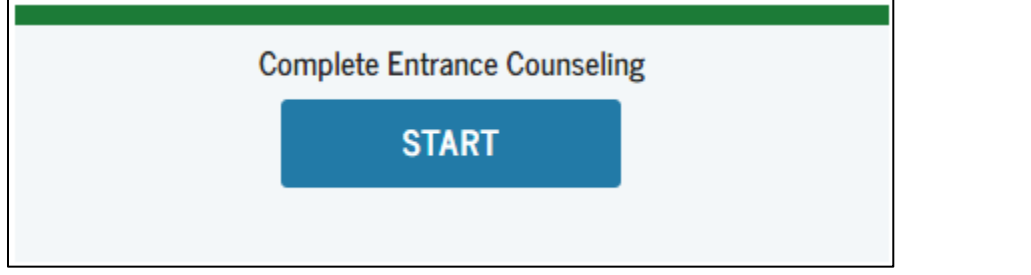

6. Select your school. Choose the state, then the schools will appear. Then click, "Notify this School".

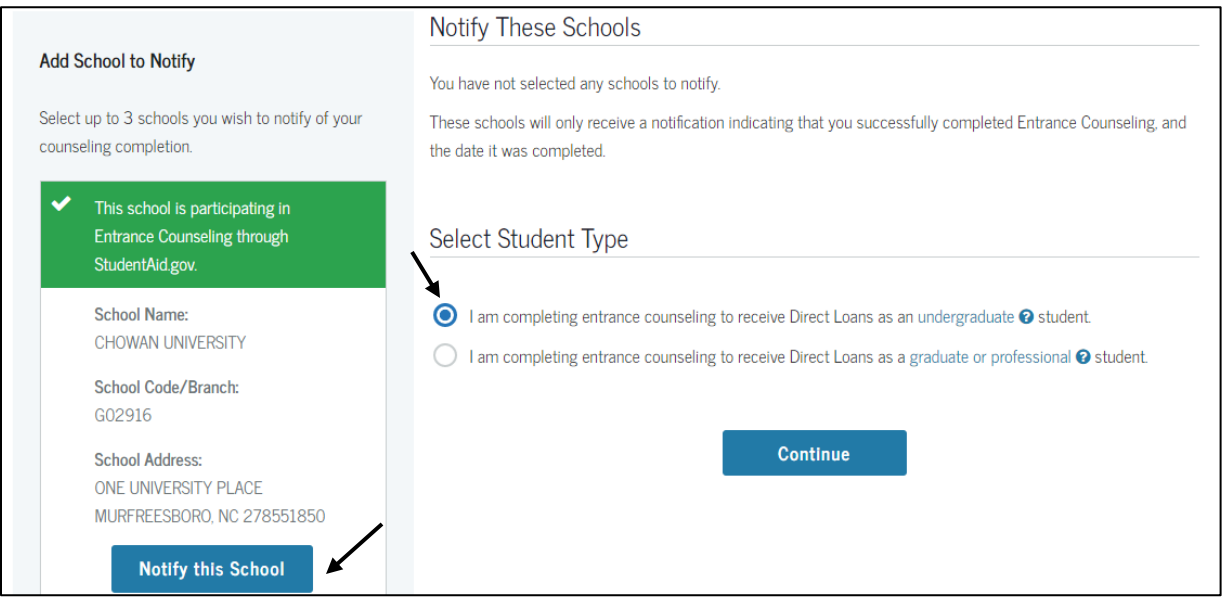

7. As you are completing the entrance counseling, there will be questions to **"Check your Knowledge".** The initial set of questions refer to your current loan status.

## 8. The next series of questions will assist you with understanding how to 'create' a budget. These are hypothetical questions, and you can enter any data.

| Your School Expense Budg                         | get                                                  |                                                                                          |                             | Your Expenses                                                      |                                                                  |                                                                              |                                                             |
|--------------------------------------------------|------------------------------------------------------|------------------------------------------------------------------------------------------|-----------------------------|--------------------------------------------------------------------|------------------------------------------------------------------|------------------------------------------------------------------------------|-------------------------------------------------------------|
|                                                  |                                                      |                                                                                          |                             | These are average expenses for a                                   | an undergraduate at the specifi                                  | c school or general type of school sele                                      | cted, as of 2020. Educationa                                |
| Enter the amount you avaat to receive            | to halp nov for cohool thi                           | a year Defer to your student account                                                     | at to one the financial aid | expense fields will display \$0 if the                             | he specific school selected has                                  | not provided expense data.                                                   |                                                             |
| package awarded. If you have not receive         | ved your financial aid pack                          | age, refer to the <u>Loan Limits</u> in Und                                              | lerstand Your Loans.        | Educational Expenses<br>(Yearly)                                   | \$ 33,920                                                        | Other Expenses (Monthly)                                                     | \$ (                                                        |
| Your Funds 🕢                                     |                                                      |                                                                                          |                             | Choose the average expenses for                                    | r an undergraduate at your                                       | Savings                                                                      | 0                                                           |
|                                                  |                                                      |                                                                                          |                             | specific school or general type of                                 | school, as of 2020 to display                                    | Clothing                                                                     | 0                                                           |
| Student Aid (Yearly)                             | \$ 21,040                                            | Other Funds (Yearly)                                                                     | \$ O                        | below. Or add your expenses you                                    | irself.                                                          | Utilities (e.g. phone internet)                                              |                                                             |
| Scholarships                                     | 9000                                                 | Employment                                                                               | 0                           | Select type of school                                              | Chowan Universi 🗸                                                | Enterteinment                                                                | 0                                                           |
|                                                  | 5000                                                 |                                                                                          | Ŭ                           | Select type of tuition                                             | In-State 🗸 🗸                                                     | Entertainment                                                                | 0                                                           |
| irants                                           | 4740                                                 | Parental Contributions 🛛                                                                 | 0                           | Select living arrangement                                          | On-Campus 🗸 🗸                                                    | Medical Insurance & Expenses ?                                               | 0                                                           |
| Federal Work-Study Jobs                          | 1800                                                 | Prepaid Tuition 😧                                                                        | 0                           | Tuition and Fees                                                   | 22900                                                            | Other                                                                        | 0                                                           |
| ederal Student Loans                             | 5500                                                 | Personal Savings                                                                         | 0                           | Housing and Meals                                                  | 8380                                                             | Remember!                                                                    |                                                             |
| Private Loans                                    |                                                      | Other Contributions                                                                      |                             | Books and Supplies                                                 | 1000                                                             | Visit <u>HealthCare.gov</u> . You may qua<br>coverage, and many people can g | lify for lower costs on health<br>et coverage for less than |
|                                                  |                                                      |                                                                                          | U                           | Transportation 16-                                                 | 1640                                                             | \$100 per month.                                                             |                                                             |
| four Funds This Year 🚱                           |                                                      |                                                                                          | \$ 21,040                   | Your Expenses This Year                                            |                                                                  |                                                                              | \$ 33,920                                                   |
| Check Y<br>What are your<br>33920<br>How much fu | Your Knowle<br>r total estimated<br>nding do you hav | dge<br>expenses for this year<br>Check Answer<br>re available this year?<br>Check Answer |                             | ✓ Correct<br>You can annual ex<br>above.<br>✓ Correct<br>You can a | estimate your total<br>xpenses using the t<br>estimate your annu | ool                                                                          |                                                             |

9. Continue until you have completed all **five** steps.

|                          |                             | ENTRANCE COUNS    | SELING              |                             |
|--------------------------|-----------------------------|-------------------|---------------------|-----------------------------|
| Understand Your<br>Loans | ✓ 2 Manage Your<br>Spending | ✓ 3 Plan To Repay | ✓ 🖌 👍 Avoid Default | ✓ 5 Finances: A<br>Priority |

10. Once complete, you will see the confirmation page.

| ENTRANCE COUNSELING SUMMARY                                |  |
|------------------------------------------------------------|--|
| Ruth, you have successfully completed Entrance Counseling! |  |

Please allow 24 to 48 hours for information to be received and processed at Chowan University. You may check your document status online at <u>chowan.edu/netpartner</u>.